## 國立嘉義高商無線網路密碼變更方式

Step 1. 變更密碼:【學校首頁/資訊服務/無線帳號變更】 或 https://192.168.101.10/

|             | 高級商<br>i Senior commerc<br>專業 第<br>發 (%) | 業職<br>ial Vocatio<br>終群 | 業學校<br>n School<br>飛揚   |                  |       |                                   | 1 2 3 ··· 14 |
|-------------|------------------------------------------|-------------------------|-------------------------|------------------|-------|-----------------------------------|--------------|
| 首頁          | 認識嘉商                                     |                         | 行政單位                    | ■ 科別簡介           |       | 資訊服務 🔹                            | 聯絡電話         |
| 嘉義高商生       | E日快樂, <u>80</u> 刻                        | 間年校慶                    |                         | 賀!10             | 7年7   | 校內班級電視廣播                          | 公告           |
| 🖉 重要資訊      | ■最新公告                                    |                         | 單位: 全部                  | ▼ 類別: 全部 ▼       |       | 線上簽到                              | .08學年度       |
|             | 時間                                       | 單位                      |                         | 標題               |       | 校務其全綱路詰購多統                        | 台招收          |
| ◎ 行事曆       | HOT 01/31                                | 總務處                     | 春節期間防火宣導                | \$               |       | 12 177 25 32 29 24 29 24 27 27 20 | 通科4班         |
| ■ 線上差勤系統    | HOT 01/31                                | 實習處                     | 107學年第二學期               | 的學園夢獎學全申請書       |       | 學校行事曆                             |              |
| ■ FB 學校粉絲專頁 | HOT 01/31                                | 輔導室                     | 讓每一 <mark>個</mark> 孩子健康 | 長平安長大-社會安全網全)    | 面動走   | 行政共享                              |              |
| □ 電子郵件      | HOT 01/30                                | 教務處                     | 教學計畫表請於2                | 月底前繳交一份至教學組      | 備查    |                                   |              |
| ■ 學籍系統      | HOT 01/30                                | 輔導室                     | 教育 <mark>部告</mark> 訴您性別 | 间平等教育教什麼         |       | 無蘇戰或委史                            |              |
| □ 圖書查詢      | HOT 01/30                                | 教學組                     | 教師調課注意事項                | Į                |       | 下載專區                              | 無線帳號變更       |
| ■ 入學資訊      | HOT 01/29                                | 註冊組                     | 公告107學年度第               | 199期不及格科目補考訊!    | 息     | 校務行政平台                            |              |
| ◎ 升學資訊      | HOT 01/28                                | 註冊組                     | 即日起,請「高二                | 二學生」於3/1(五)前完成後  | 後期中   | ** P3 -11 /11 /0 1 112 /07        | 市相ビ          |
| ◙ 優質認證      | нот 01/28                                | 教學組                     | 107下學期課表                |                  |       | 教學設備 <b>獄上報修</b>                  |              |
| ◙ 優質化資訊網    | unt 01/21                                | 計冊網                     | 公告「玉山扶輪壁                | 8壆全,及「特殊事長結個     | 夏遐曼   | 內部控制專區                            |              |
| ◎ 均質化資訊網    | 01/21                                    | ±+ m 49                 |                         | ++~>∩1∩~⊮Ba☆++=₩ | 52+ + | ri/a En                           |              |

Step 2. 輸入網域、帳號:如 CYVS 你的帳號 (帳號和校內 email 帳號一樣)

Step 3. 輸入現有密碼及新的密碼。(新密碼要 8 字元以上)

|                         | RD Web 在取    |
|-------------------------|--------------|
| 上作資源<br>RemoteApp 和桌面連線 |              |
|                         | 說明           |
| 網域∖使用者名稱:               | cyvs\chunwen |
| 目前密碼:                   |              |
| 新空碼:<br>確認新空碼:          |              |
|                         | 提交 取消        |
| Windows Server 2016     | Microsoft    |

|                         | RD Web        |
|-------------------------|---------------|
| 工作資源<br>RemoteApp 和桌面連線 |               |
|                         | 說             |
|                         | 網域\使用者名稱:     |
|                         | 目前密碼:<br>新密碼: |
|                         | 確認新密碼:        |
|                         | 確定            |
| -                       |               |
| Windows Server 2016     | Microso       |

Step 4. 如出現錯誤訊息,請重試,成功的話,請直接關閉網頁即可

## 校內無線網路說明

一、目前校內架設 45 台 ThinAP,提供以下 SSID:【CYVS、CYVS-N、TANetRoaming】

● CYVS:使用 802.1x PEAP 認證,建議手機使用

● eduroam:支援學術網路漫遊,可使用「教育雲端單一登入服務」。
到別的學校時,如果支援 eduroam,同仁可使用自已的教育雲帳密 xxx@mail.edu.tw 登入。

二、部份場所未架設 ThinAP 者,延用舊有 FatAP 認證方式,SSID 為該場所名稱。

★★★目前新的 WiFi ThinAP 架設地點★★★

1. 各年級教室

2. 進校、實習處、總務處、教務處、學務處、導師室、專任辦公室、校長室外走廊

3. 第一會議室、第二會議室、群力樓演講廳

上述地點舊有 AP 預計 3/11 日以後陸續移除,其餘地點請延用舊有 AP 連線方式。

## 國立嘉義高商無線網路連線方式

<u>一、使用 802.1x、PEAP 認證 (手機建議使用此方式,第一次設定好以後,不用每次輸入)</u> Step 1. 開啟手機 WiFi,找到【**CYVS】**的 SSID

Step 2. 手機登入帳密,蘋果和 Android 手機略有不同,請參閱下圖

| 蘋果手機 iOS                                                      |                                                     | Android 手機                   |  |  |  |  |
|---------------------------------------------------------------|-----------------------------------------------------|------------------------------|--|--|--|--|
| ••••○ 台湾大哥大                                                   | ••••○ 台湾大哥大 4G 下午5:07 <b>0</b> ※ 3% → +<br>取消 憑證 信任 | 17:16 😈 🛈 👻 🕯                |  |  |  |  |
| 取消 輸入密碼 加入                                                    |                                                     | FAP 方法                       |  |  |  |  |
|                                                               | Example Server Certificate                          | PEAP -                       |  |  |  |  |
| 使用者名稱 edu01edu01                                              | 簽發人:Example Certificate Auth                        | 階段 2 驗證                      |  |  |  |  |
| 密碼 ••••••                                                     | 不受信任<br>到期日 2019/4/12 下午4:40:06                     | 無 ・<br>CA 憑證                 |  |  |  |  |
|                                                               | 更多詳細資訊                                              | 不進行驗證                        |  |  |  |  |
|                                                               |                                                     | 你未指定任何憑證,因此無法為你說定私人連續。<br>身分 |  |  |  |  |
|                                                               |                                                     | edu01edu01                   |  |  |  |  |
|                                                               |                                                     | 匿名身分                         |  |  |  |  |
| 1 2 2 4 5 6 7 8 9 0                                           |                                                     | 腔石质                          |  |  |  |  |
|                                                               |                                                     |                              |  |  |  |  |
| - / : ; ( ) \$ & @ "                                          |                                                     | □ 顯示密碼                       |  |  |  |  |
| #+= . , ? ! ' 🗵                                               |                                                     | 10. mil. 100                 |  |  |  |  |
| ABC space return                                              |                                                     | 取消 連線<br>TANetRoaming        |  |  |  |  |
| 1.使用者名稱/身份:請直接輸入「帳號」即可。                                       |                                                     |                              |  |  |  |  |
| 2.密碼變更請至【學校首頁/資訊服務/無線帳號變更】 或 <u>https://192.168.101.10/</u> 。 |                                                     |                              |  |  |  |  |
| 3.沒有帳號的同仁,請至圖書館填單申請。                                          |                                                     |                              |  |  |  |  |